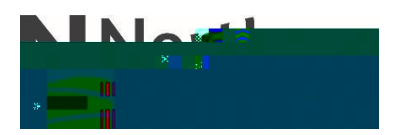

Connecting to NC Skynet on an Android Phone

1. Access your Wifi settings and pull up the list of available networks.

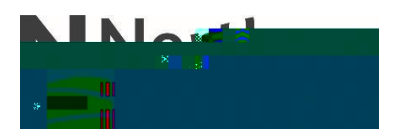

## 3. < RXU FRQQHFWLRQ (Zlikk Confi CA GenetificSatelan'd Boeweldt 'RQ¶W 910(20)LGDWH

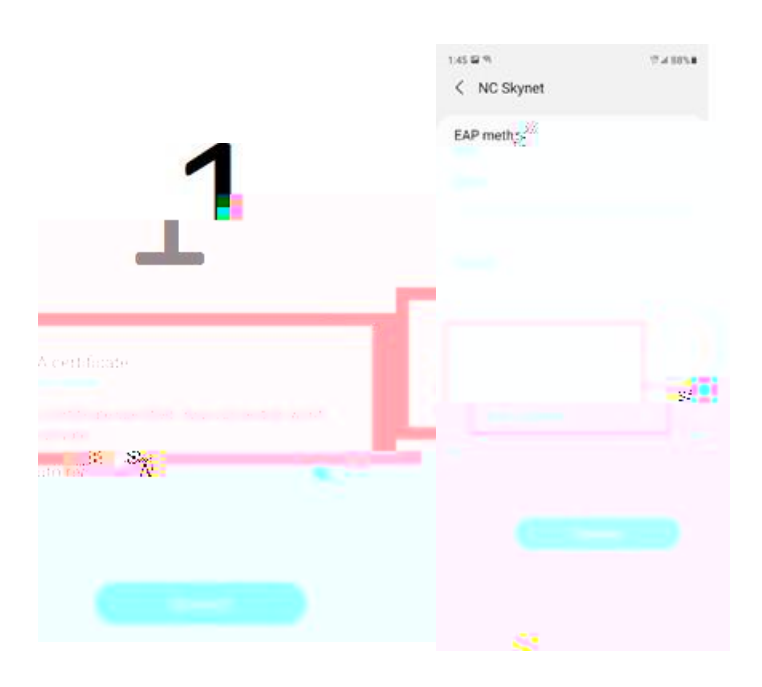

4. Your phone will be connected to the NC Skynet network, it is recommended that you enable Auto Reconnect.

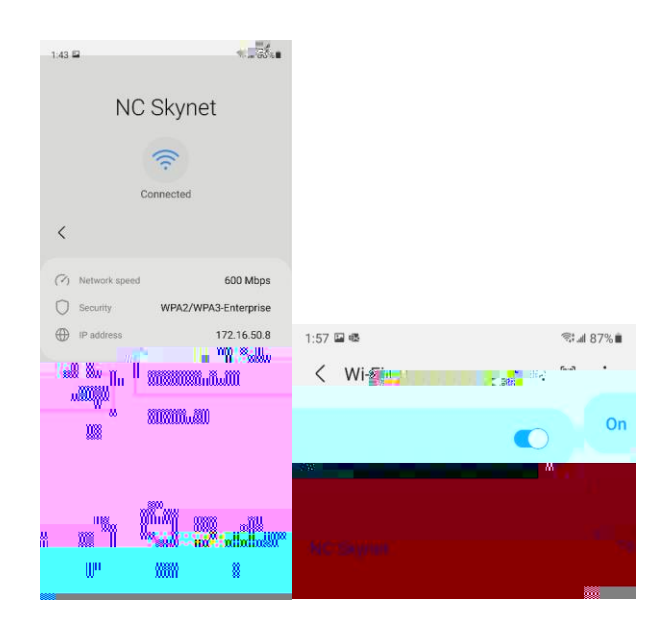